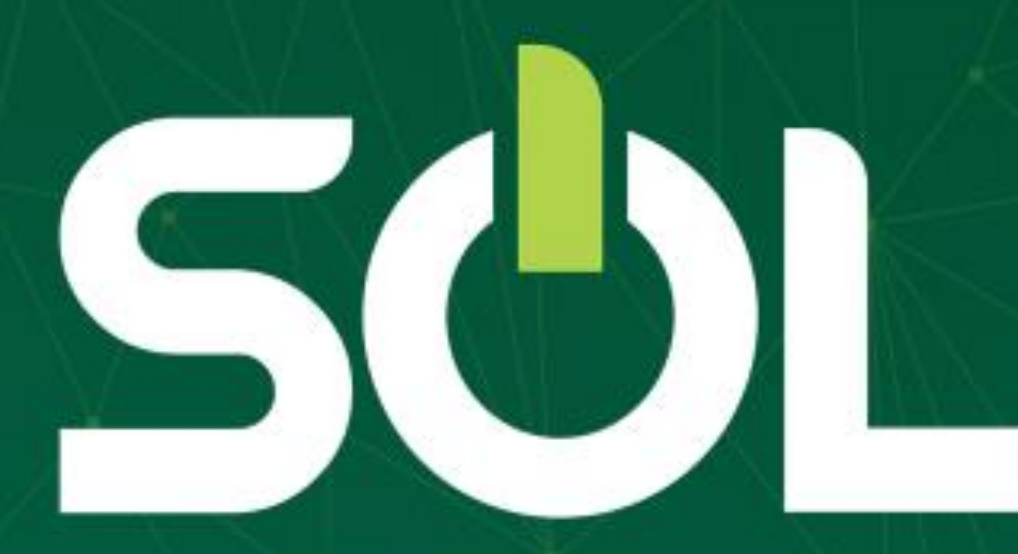

# Encaminhamento

# Após fazer a recepção, na tela de atendimento clique no nome do cliente:

| E SOL unbh12544 - Cor                                                             | nsultorio - R <del>Tenente Brite Mele,</del> | 43457 Andar, B Preto - Belo H | lorizonte - MG      |                              | <del>- Xônia Portella Lou</del><br>Medico Cooj | perado 8 🥀 ?             |
|-----------------------------------------------------------------------------------|----------------------------------------------|-------------------------------|---------------------|------------------------------|------------------------------------------------|--------------------------|
| <ul> <li>✓ Atendimento</li> <li>✓ Pacientes</li> <li>✓ Produção Médica</li> </ul> | Atendimento<br>Agenda Recepção<br>Paciente   |                               |                     |                              |                                                | Novo agendamento 🕥       |
| 🖭 Notícias                                                                        | Q Pesquise por nome e                        | sobrenome, número da carteir  | a ou CPF.           |                              |                                                | Ŷ                        |
| Pacientes do dia                                                                  |                                              | <                             | QUINTA-FEIRA, 2 DE  | ABRIL DE 2020                |                                                | / 🖬                      |
| 12:00<br>Aguardando   12:00<br>Consultas e exames                                 | Paciente 🛧                                   | Hora marcada 🛧                | Hora chegada 🛧      | Situação 🛧                   | Tipo de atendimento 🛧                          | Situação conta<br>médica |
|                                                                                   | Suctor Montine de Soura                      |                               | 12:00               | 😑 Aguardando                 | Consultas e exames                             | Não possui faturamento   |
|                                                                                   |                                              | Agendado                      | 😑 Aguardando 🛛 🔵 Er | n atendimento 🛛 😑 Atendido 🛁 | 🕨 Ausente 🛛 🔴 Cancelado                        | Agendamento em conflito  |

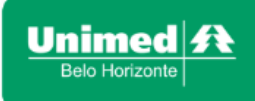

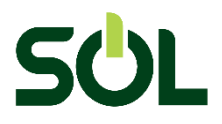

#### Clique em atender:

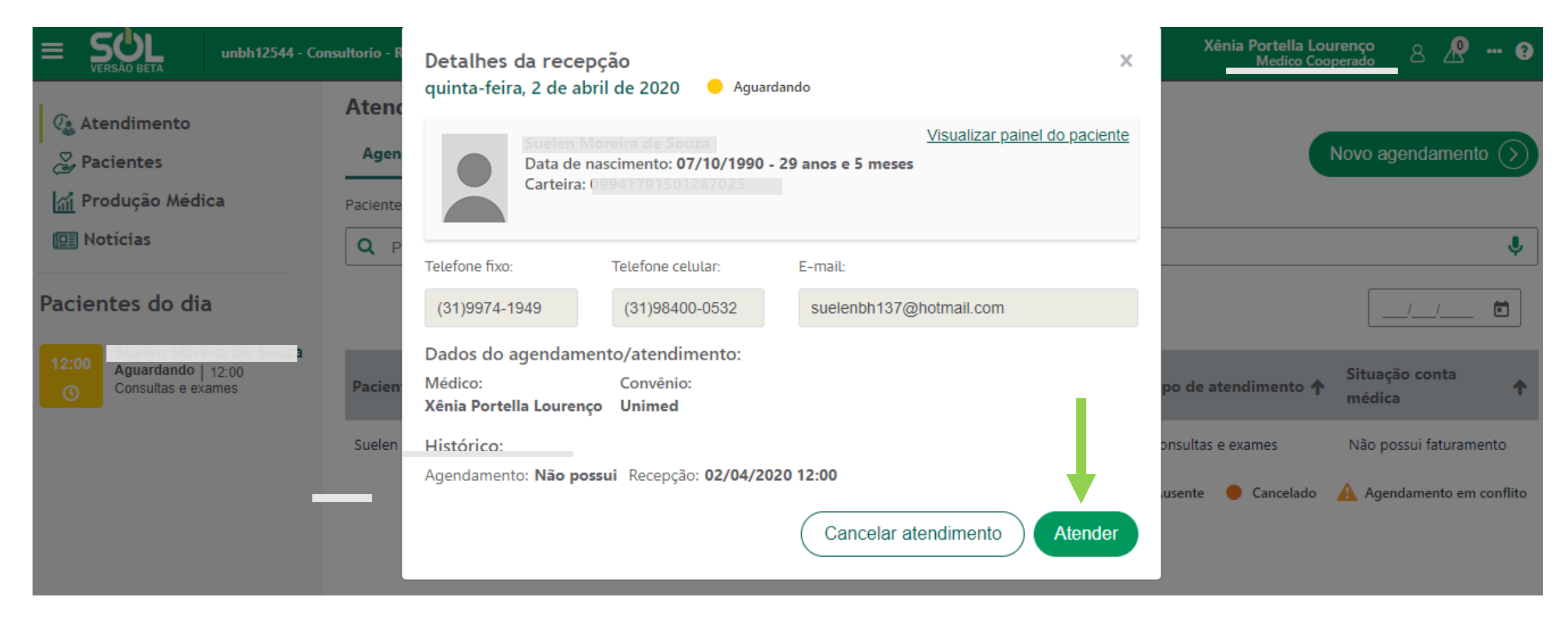

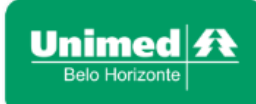

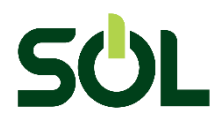

## No Painel do paciente, clique em Encaminhamento:

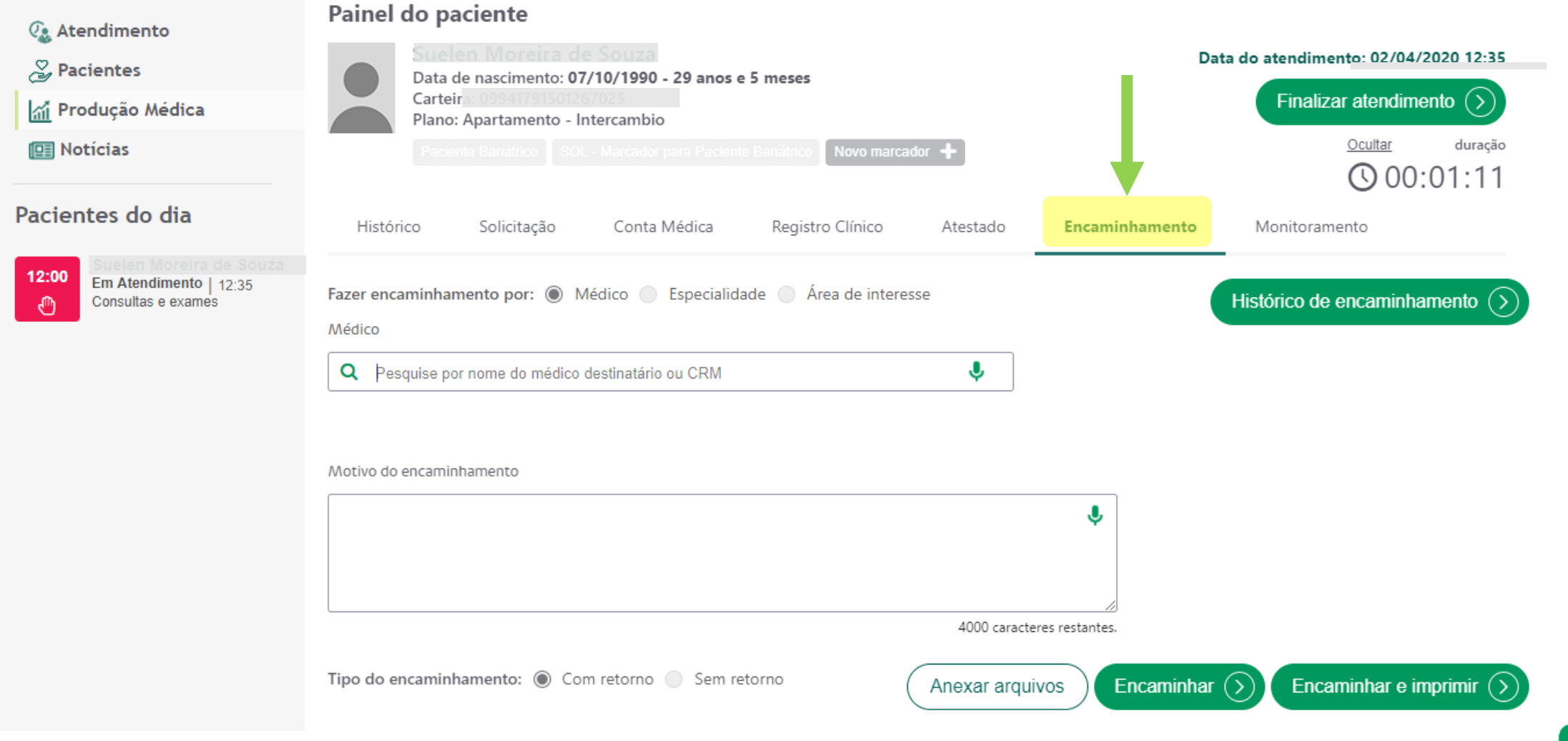

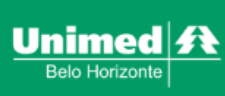

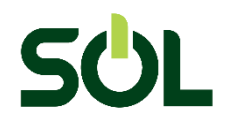

# O encaminhamento pode ser feito pesquisando pelo Nome/CRM, Especialidade ou Área de Interesse:

| (). Atendimento                                      | Painel do paciente                                                                                                    |                                                                                                    |
|------------------------------------------------------|----------------------------------------------------------------------------------------------------|----------------------------------------------------------------------------------------------------|
| Pacientes<br>Produção Médica                         | Suelen Moreira de Souza       Data de nascimento: 07/10/1990 - 29 anos e 5 meses       Data de nascimento: 07/10/1990 - 29 anos e 5 meses | atendimento: 02/04/2020 12:35         Finalizar atendimento         Ocultar         duração         ①         00:01:11 |
| Pacientes do dia                                     | Histórico Solicitação Conta Médica Registro Clínico Atestado <b>Encaminhamento</b>                                                                                                    | Monitoramento                                                                                                    |
| 12:00<br>The Atendimento 12:35<br>Consultas e exames | Fazer encaminhamento por:     Médico   Médico   Pesquise por nome do médico destinatário ou CRM   Motivo do encaminhamento   Motivo do encaminhamento   Autor do encaminhamento   Image: Com retorno   Sem retorno   Mexar arquivos   Encaminhar ()                                                                                                    | tórico de encaminhamento ()                                                                                            |

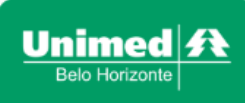

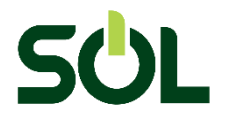

### Selecione a Especialidade, descreva o Motivo de Encaminhamento, selecione o Tipo e clique em Encaminhar

| 🕼 Atendimento                                         | Painel do paciente                                                                                                    |                          |
|-------------------------------------------------------|----------------------------------------------------------------------------------------------------|--------------------------|
| Pacientes Produção Médica                             | Suelen Moreira de Souza       Data do atendimento: 02/04/2020 12:35         Data de nascimento: 07/10/1990 - 29 anos e 5 meses       Enalizar atendimento: 02/04/2020 12:35         Carteira: 09941/9100/207025       Finalizar atendimento: 02/04/2020 12:35         Plano: Apartamento - Intercambio       Finalizar atendimento (Section 1) |                          |
| Notícias                                              | Paciente Bariátrico       SOL - Marcador para Paciente Bariátrico       Novo marcador       +         Ocultar       Ouração         O0:17:54                                                                                                    |                          |
| Pacientes do dia                                      | Histórico Solicitação Conta Médica Registro Clínico Atestado <b>Encaminhamento</b> Monitoramento                                                                                                    |                          |
| 12:00<br>Em Atendimento   12:35<br>Consultas e exames | Fazer encaminhamento por:       Médico       Especialidade       Área de interesse         Especialidade       Alergia e Imunologia       V                                                                                                    |                          |
|                                                       | Motivo do encaminhamento                                                                                                    |                          |
|                                                       | Encaminhamento de paciente para                                                                                                    |                          |
|                                                       | Tipo do encaminhamento: <ul> <li>Com retorno</li> <li>Sem retorno</li> <li>Anexar arquivos</li> <li>Encaminhar              </li> <li>Encaminhar e imprimir              </li> </ul>                                                                                                    |                          |
|                                                       |                                                                                                    | Jnimed<br>Belo Horizonte |

## O sistema irá presentar a confirmação do Encaminhamento:

|                                                                                  |                   |                |                      |                     |              |                | Encaminhamento realizado com  |
|----------------------------------------------------------------------------------|-------------------|----------------|----------------------|---------------------|--------------|----------------|-------------------------------|
|                                                                                  | Histórico         | Solicitação    | Conta Médica         | Registro Clínico    | Atestado     | Encaminhament  | Sucesso.                      |
| 🕼 Atendimento                                                                    |                   |                | _                    |                     |              | X              |                               |
| Pacientes                                                                        | Fazer encaminhar  | mento por: 📃 N | lédico 🔘 Especialida | de 🔵 Área de intere | esse         |                | Histórico de encaminhamento 🕥 |
| 🚮 Produção Médica                                                                | Especialidade     |                |                      |                     |              |                |                               |
|                                                                                  | Selecione         |                |                      | $\sim$              | ,            |                |                               |
|                                                                                  |                   |                |                      |                     |              |                |                               |
| Pacientes do dia                                                                 |                   |                |                      |                     |              |                |                               |
|                                                                                  | Motivo do encamin | hamento        |                      |                     |              |                |                               |
| 12:00<br>Cuelen Moreira de Souza<br>Em Atendimento   12:35<br>Consultas e exames |                   |                |                      |                     |              | ٩              |                               |
|                                                                                  |                   |                |                      |                     |              |                |                               |
|                                                                                  |                   |                |                      |                     | 4000 caracte | res restantes. |                               |
|                                                                                  |                   |                |                      |                     |              |                |                               |
|                                                                                  | Tipo do encaminł  | namento: 🔘 Cor | m retorno 🥚 Sem ret  | orno                | Anexar arqui | vos Encamin    | har 🕥 Encaminhar e imprimir 📎 |
|                                                                                  |                   |                |                      |                     |              | 4              | Unimod                        |

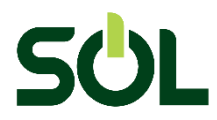

### Para consultar os encaminhamentos realizados para o cliente, clique em Histórico de Encaminhando:

| دي Atendimento<br>کي Pacientes<br>اه Produção Médica<br>اه Notícias | Painel do paciente         Image: Streten Moreira de Souza         Data de nascimento: 07/10/1990 - 29 anos e 5 meses         Carteira:         Data de nascimento - 1ntercambio         Plano: Apartamento - Intercambio         Paciente Banátrico         SOL - Marcador para Paciente Bariátrico                                                                                                    | ata do atendimento: 02/04/2020 12:35<br>Finalizar atendimento ><br>Ocultar duração<br>O0:36:33 |
|---------------------------------------------------------------------|----------------------------------------------------------------------------------------------------|------------------------------------------------------------------------------------------------|
| <sup>v</sup> acientes do dia                                        | Histórico Solicitação Conta Médica Registro Clínico Atestado <b>Encaminhamento</b>                                                                                                    | Monitoramento                                                                                  |
| 12:00 Em Atendimento   12:35<br>Consultas e exames                  | Fazer encaminhamento por: Médico   Especialidade   Selecione   Motivo do encaminhamento   Motivo do encaminhamento   Motivo do encaminhamento     Motivo do encaminhamento     Motivo do encaminhamento:     Motivo do encaminhamento:     Motivo do encaminhamento:     Motivo do encaminhamento:     Motivo do encaminhamento:     Motivo do encaminhamento:     Motivo do encaminhamento:     Motivo do encaminhamento:     Motivo do encaminhamento: | Histórico de encaminhamento ()                                                                 |

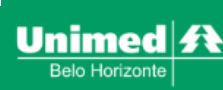

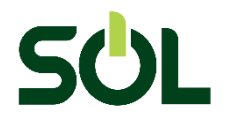

É apresentado os encaminhamentos realizados do cliente que foram realizados ou recebidos pelo médico. Clicando sobre a data do encaminhamento serão especificados os detalhes:

|                                                                                                    | nsultorio - R <mark>Tenente Brito Melo, 1215, 7 Andar, B</mark> Preto - Belo Horizonte - MG                           | Medico Cooperado                                                |
|----------------------------------------------------------------------------------------------------|----------------------------------------------------------------------------------------------------|-----------------------------------------------------------------|
| 🕗 Atendimento                                                                                                    | Painel do paciente                                                                                                    |                                                                 |
| Pacientes Produção Médica                                                                                                    | Data de nascimento: 07/10/1990 - 29 anos e 5 meses<br>Carteira: 0991/191501267025<br>Plano: Apartamento - Intercambio | ata do atendimento: 02/04/2020 12:35<br>Finalizar atendimento 🕥 |
| Notícias                                                                                                    | Paciente Bariátrico SOL - Marcador para Paciente Bariátrico Novo marcador +                                           | <u>Ocultar</u> duração<br><b>01:09:59</b>                       |
| Pacientes do dia                                                                                                    | Histórico Solicitação Conta Médica Registro Clínico Atestado <b>Encaminhamento</b>                                    | Monitoramento                                                   |
| 12:00<br>The second second secon | Histórico de encaminhamento Encaminhamentos feitos por mim Encaminhamentos aguardando avaliação                       | Novo Encaminhamento (                                           |
|                                                                                                    |                                                                                                    |                                                                 |
|                                                                                                    | Data do<br>encaminhamento Nome do<br>destinatário A Especialidade A Área de interesse A Situação A                    | ✿ Ação                                                          |
|                                                                                                    | 02/04/2020 13:06 Alergia e Imunologia Pendente                                                                        | $\otimes$                                                       |
|                                                                                                    |                                                                                                    |                                                                 |

Unimed Belo Horizonte

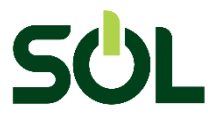

| Motivo do encaminhamento   |                    |                |    |
|----------------------------|--------------------|----------------|----|
| encaminhamento             |                    |                |    |
|                            |                    |                |    |
| 3986 caracteres restantes. |                    |                | // |
| Ação                       | Resposta           |                |    |
| Selecione                  | ~                  |                |    |
|                            |                    |                |    |
| 4000 caracteres restantes. |                    |                | /  |
| Histórico de respostas     | Anexos             |                |    |
| Tipo de documento          |                    |                |    |
| Selecione                  | ~                  | Anexar Arquivo |    |
| Nama                       | The de deserverses | A = 2 =        |    |
| Nome                       | Tipo de documento  | Açao           |    |
|                            |                    |                |    |
|                            |                    |                |    |

Nesta tela serão apresentadas todas as informações do encaminhamento. Após realizar a ação desejada, basta clicar em <u>Confirmar</u> para salvar.

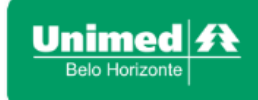

Confirmar

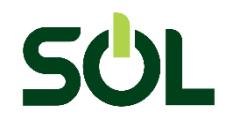

## Encerrado o atendimento, clique em Finalizar atendimento:

| Unbh12544 - Co                                                                                                    | nsultorio - R <mark>tenente Brito Meio, 1215, 7 Andar,</mark> 8 Preto - Belo Horizonte - MG                                                                                                    | Xénia Portella Lourenço 8 🥂 ?<br>Medico Cooperado                                                                                     |
|----------------------------------------------------------------------------------------------------|----------------------------------------------------------------------------------------------------|----------------------------------------------------------------------------------------------------|
| <ul> <li>Atendimento</li> <li>→ Pacientes</li> <li>→ Produção Médica</li> <li>■ Notícias</li> </ul>                          | Painel do paciente         Suelen Moreira de Souza         Data de nascimento: 07/10/1990 - 29 anos e 5 meses         Carteira:       09941791501267025         Plano: Apartamento - Intercambio         Paciente Bariátrico       SOL - Marcador para Paciente Bariátrico         Novo marcador | Data do atendimento: 02/04/2020 12:35<br>Finalizar atendimento (>)<br><u>Ocultar</u> duração<br>(************************************ |
| Pacientes do dia           12:00         Suelen Moreira de Souza           Em Atendimento   12:35         Consultas e exames | Histórico       Solicitação       Conta Médica       Registro Clínico       Atestado       En         Histórico de encaminhamento                                                                                                    | Monitoramento Monitoramento  Novo Encaminhamento                                                                                      |
|                                                                                                    | Data do Nome do<br>encaminhamento destinatário Tespecialidade A Área de interesse 1                                                                                                    | 🕨 Situação 🛧 Ação                                                                                                    |
|                                                                                                    | 02/04/2020 13:06 Alergia e Imunologia                                                                                                    | Pendente 🛇                                                                                                    |

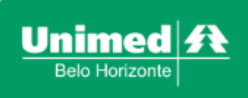